## Anleitung zur Umstellung der Mehrwertsteuer

## Speisen von 7% auf 19%

## Wichtiger Hinweis:

Bitte haben Sie Verständnis dafür, dass wir zu diesem Thema keinen telefonischen Support anbieten können.

Mit Hilfe dieser Anleitung ist eine kostenlose Umstellung möglich.

Wir möchten Sie jedoch bitten, diese Einstellungen nur selber vorzunehmen, wenn Sie sich 100% sicher in der Programmierung fühlen. Andernfalls empfehlen wir Ihnen rechtzeitig einen Termin zu vereinbaren. Die Termine werden der Reihenfolge nach Eingang vergeben. Aufgrund der grossen Nachfrage kann es einige Tage dauern, bis ein Termin zur Verfügung steht.

Folgende Terminmöglichkeiten stehen zur Auswahl:

- Termin bei uns im Hause. Sie bringen Ihre Kasse zu uns. Die Kosten belaufen sich pauschal auf Euro 29,00 zzgl. gesetzlicher Mehrwertsteuer.
- Termin bei Ihnen im Restaurant: Die Kosten belaufen sich pauschal auf Euro 29,00 + Fahrtkosten pauschal Euro 49,00 (Raum Berlin) zzgl. gesetzlicher Mehrwertsteuer.

Bitte beachten Sie, dass bei mehreren Kassen (auch Mobile Pro Terminals) die Einstellungen an allen Kassen durchgeführt und gesendet werden müssen.

- 1. Vectron Commander starten
- 2. Menüpunkt "Kassenprogramme" auswählen
- 3. Menüpunkt "Bearbeiten" auswählen
- 4. Kasse auswählen
- 5. Menüpunkt "Warengruppen" auswählen
- 6. Bei ALLEN Speisen in der Spalte "Steuer Nr. 1" eine 1 eingeben (bisher steht dort eine 2).
- 7. Änderungen speichern (mit dem Disketten-Symbol)
- 8. Fenster schliessen
- 9. Menüpunkt "Kommunikation" auswählen
- 10. Menüpunkunkt "Kassenprogramme übertragen" auswählen
- 11. Kasse(n) auswählen
- 12. Menüpunkt "Warengruppe" auswählen (bitte nur bei Warengruppe einen Haken setzen)
- 13. Mit Ausführen bestätigen und fertigstellen

| Action Commander 7.9.17.0 - [[1] KASSE 1 - Artikel etc> Wasser                                                  |                      |                    |                             |                     |          |                       |                 |               |                                                                                                    |
|----------------------------------------------------------------------------------------------------|----------------------|--------------------|-----------------------------|---------------------|----------|-----------------------|-----------------|---------------|----------------------------------------------------------------------------------------------------|
| Date: Bearbeiten Ansicht Berichte Kasseparationen warengruppen]                                                 |                      |                    |                             |                     |          |                       |                 |               |                                                                                                    |
|                                                                                                    | programm             | ne Kommunikation   | Konfiguration Hilfsfunktion | non Erent in        |          |                       |                 |               |                                                                                                    |
|                                                                                                    |                      | The De How of      |                             | Sinch renster Hi    | lle      |                       |                 |               |                                                                                                    |
|                                                                                                    |                      |                    |                             |                     |          |                       |                 |               |                                                                                                    |
|                                                                                                    |                      |                    |                             |                     |          |                       |                 |               |                                                                                                    |
| Indoeniste                                                                                                    | 1                    | Halaa   Bar        |                             |                     |          |                       |                 |               |                                                                                                    |
| a 🗁 Artikel etc.                                                                                                | ANum                 | Name               | A-Hauptaruppe               | Design Designation  |          |                       |                 |               |                                                                                                    |
| Artikel                                                                                                    | 1                    | KUCHE DIVERS       | 1 - Kuche                   | 1-Uberchroithas     | Negativ  | BiDrucken @ Faktortyp | · Artikeltyp    | Director in   |                                                                                                    |
| Artikel kurz                                                                                                    | 2                    | 2 THEKE DIVERS     | 2 - Theke                   | 1 Oberschreibbar    | 0-Nen    | 1 - Stuck             | 0 - Standard    | 2 - Mydst 715 | La Michael                                                                                                    |
| Wateporuppen                                                                                                    |                      | 3 INFO             | 1 - Küche                   | 0 Karas Analis      | U - Nein | I - Stuck             | 0 - Standard    | 1 - MwSt 1996 | THOUT                                                                                                    |
| Hauptgruppen A                                                                                                  |                      | 4 SUSHI MENÜ       | 1 - Küche                   | 0 - Keine Auswahl   | 0 - Nein | 1 - Stück             | 0 - Standard    | 2 - MwSt 7%   | C - Kenne Aunuald                                                                                                    |
| Sortieroruppen Bon                                                                                              | 5                    | 5 SPEZIAL ROLL     | 1 - Küche                   | 0 - Keine Auswahl   | 0 - Nein | 1 - Stück             | 0-Standard      | 2 - MWSt 7%   | 4-5154                                                                                                    |
| Sortieroruppen Deck                                                                                             |                      | 5 TEMAKI           | 1 - Kürbe                   | O - Keine Auswahl   | 0 - Nein | 1 - Stuck             | 0 - Standard    | 2 - MwSt 7%   | 4-31541                                                                                                    |
| The Dat Artikelausoushi                                                                                         |                      | 7 INSIDE OUT       | 1 - Kurbe                   | 0 - Keine Auswahl   | 0 - Nein | 1 - Stück             | 0 - Standard    | - MwSt 7%     | 4-9094                                                                                                    |
| Eaktortunen                                                                                                    |                      | B NIGIRI           | 1 - Küche                   | 0 - Keine Auswahl   | 0 - Nein | 1 - Stuck             | ) - Standard 2  | - MwSt 7%     | 4-51540                                                                                                    |
| Preistunen                                                                                                    |                      | 9 MAKI             | 1 - Kuche                   | 0 Keine Auswahe     | 0 - Nein | 1-Strick (C           | - Standard 2    | Must 7%       | 4-9.94                                                                                                    |
| 100 Modifier                                                                                                    | 10                   | 0 VORSPEISEN       | 1 - Kirche                  | O Kelle Auswahl     | U - Nem  | 1 - Stück 0           | -Standard 2     | MwSt 7%       | 4-5/94                                                                                                    |
| (III) Storpations                                                                                               | 1                    | 1 BANDNUDELSUPPE   | 1 - Kuche                   | 0 Keine Auswahl (   | J - Nem  | I + Stuck 0           | -Standard 2     | MinSt 7%      | 1-KLOE                                                                                                    |
| In Participa ata                                                                                                | 1                    | 2 REISNUDELN       | 1 - Koche                   | O - Keine Auswahl   | I - Nein | 1 - Stuck 0           | Standard 2 -    | Minist 7%     | - KLOE                                                                                                    |
|                                                                                                    | 1                    | 3 BOTE CURRY       | 1 - Kirbe                   | 0 - Keine Auswahl 0 | - reein  | I - Stuck 0           | Standard 2-1    | TWEE 7% 12    | - KLICHE                                                                                                    |
| ID Do Techo Rector many Rively mean alches                                                                      | and the state of the | 4 GEMUSE           | 1 - Kuche                   | O Keine Auswahl O   | - News   | 1-50,00               | Standard 2-A    | MIS: 7% 1     | - NROE                                                                                                    |
|                                                                                                    | 1                    | 5 ERDNUSSSAUCE     | 1 - Kuche                   | 0 - Keine Auswahl 0 | - Nicio  | 1 - Stuck 0           | Standard (2-M   | with The Land |                                                                                                    |
| 141 Th Anzelog                                                                                                  | 1                    | 6 SUSS-SAUER-SAUCE | 1 - Küche                   | - Keine Auswahl 0   | - Nein   | 1-Stuck 0-s           | tandard 2.M     |               | Contraction of the local distance of the local distance of the loc |
| (iii) C Drucken                                                                                                 | 1                    | 7 MANGO-SOSSE      | 1 - Kuche                   | - Keine Auswahl     | -Nem     | 1-Stuck 0-S           | Landard 2.56    |               |                                                                                                    |
| HI Netz/Kommunikation                                                                                           |                      | 18 EIERREIS        | 1 - Küche                   | -Keine Auswahl 0    | Nein     | 1-Stilck /0-5         | tandard 2 - Mu  | 51 7% 1       | ODE                                                                                                    |
| THE CO Texte                                                                                                    |                      | 19 DESSERT         | 1 - Kuche C                 | - Keine Auswahl 0 - | Nein     | 1 - Stuck 0 - 51      | andard 2 - Mu   | 2 7% 1 - 67   | OE                                                                                                    |
| 19 The Berichte/Journale                                                                                        |                      | 20 EXTRA           | 1 - Kuche C                 | -Keine Auswahl 0 -  | Nein     | 1 - Stock D - St      | andard 2 - Med  |               | ce                                                                                                    |
| HI T Skripte Makros                                                                                             |                      | 21 AFG             | 2 - Theke 0                 | - Keine Auswahl 0 - | Nein     | 1 - Stuck Q - St      | indant 1 - Mus  |               |                                                                                                    |
| (B) 🛅 Diverses                                                                                                  |                      | 22 SAPTE           | 2 - Theke 0                 | - Keine Auswahl 0 - | Nein     | 1-Stock 0-Sta         | indard 1 - Miss |               |                                                                                                    |
| 😥 🛅 Kasseneigenschaften                                                                                         |                      | 23 LASSI           | 2 - Theke 0                 | Kene Auswahl 0-     | PDesira  |                       |                 |               |                                                                                                    |
| 111 Einstellungen                                                                                               |                      | 24 COCKT. OHNE     | 2 - Theke 0                 |                     |          |                       |                 |               |                                                                                                    |
| (6) [] Parameter                                                                                                |                      |                    | 2 - Theke                   | -Keine Allawahi 0-1 |          |                       |                 |               |                                                                                                    |
| 11 Ci Systemsicherheit                                                                                          |                      | 26 WARME GETRAPALE |                             |                     |          | 1 - Stuck O - Stark   |                 |               |                                                                                                    |
| A Distormationeri                                                                                               |                      |                    | 12.4 110608                 |                     |          |                       |                 |               |                                                                                                    |
| The second second second second second second second second second second second second second second second se |                      |                    |                             |                     |          |                       |                 |               |                                                                                                    |
| Stationi Standard (3) Benutzer: Norbert (2) (3) Neue Journalaintrage (Warninger) 210                            |                      |                    |                             |                     |          |                       |                 |               |                                                                                                    |
|                                                                                                    |                      | WAS STOLEN TO BE   |                             |                     |          |                       |                 |               |                                                                                                    |
|                                                                                                    |                      |                    |                             |                     |          |                       |                 |               |                                                                                                    |
| 100                                                                                                    |                      |                    |                             |                     |          |                       |                 |               |                                                                                                    |
|                                                                                                    |                      |                    |                             |                     |          |                       |                 |               |                                                                                                    |
|                                                                                                    |                      |                    |                             |                     |          |                       |                 |               |                                                                                                    |
|                                                                                                    |                      |                    |                             |                     |          |                       |                 |               |                                                                                                    |

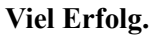